CTRソフトウエアによるODF解析結果処理

2023年06月13日 *HelperTex Office* 

- 1. 概況
- 2. 処理可能なODF解析ソフトウエアデータ
- 3. Exportデータ
- 4. 表示変更1
- 5. 表示変更2
- 6. ピークサーチ
- 7. Fiber (Cubic) 解析
- 8. ODF 方位解析
- 9. ステップ間隔変更
- 10. random%解析
- 11. 解析例
  - 11. 1 Triclinic->Orthorhombic
  - 11.2 ピークサーチ
  - 11.3 BCC-Fiber
  - 11.4 FCC-Fiber
  - 11.5 ODF解析
  - 11.6 random%解析

1. 概況

XRD, EBSD測定データからODF解析が行われているが、解析されたODFデータから 解析する手段の提供は少ない。

CTRソフトウエアでは、各種ODF解析ソフトウエアからExportされるODFファイルから 各種解析を行う手段を提供しています。

本資料では、処理可能なODF解析ソフトウエアと解析方法を説明します。

2. 処理可能なODF解析ソフトウエアデータ

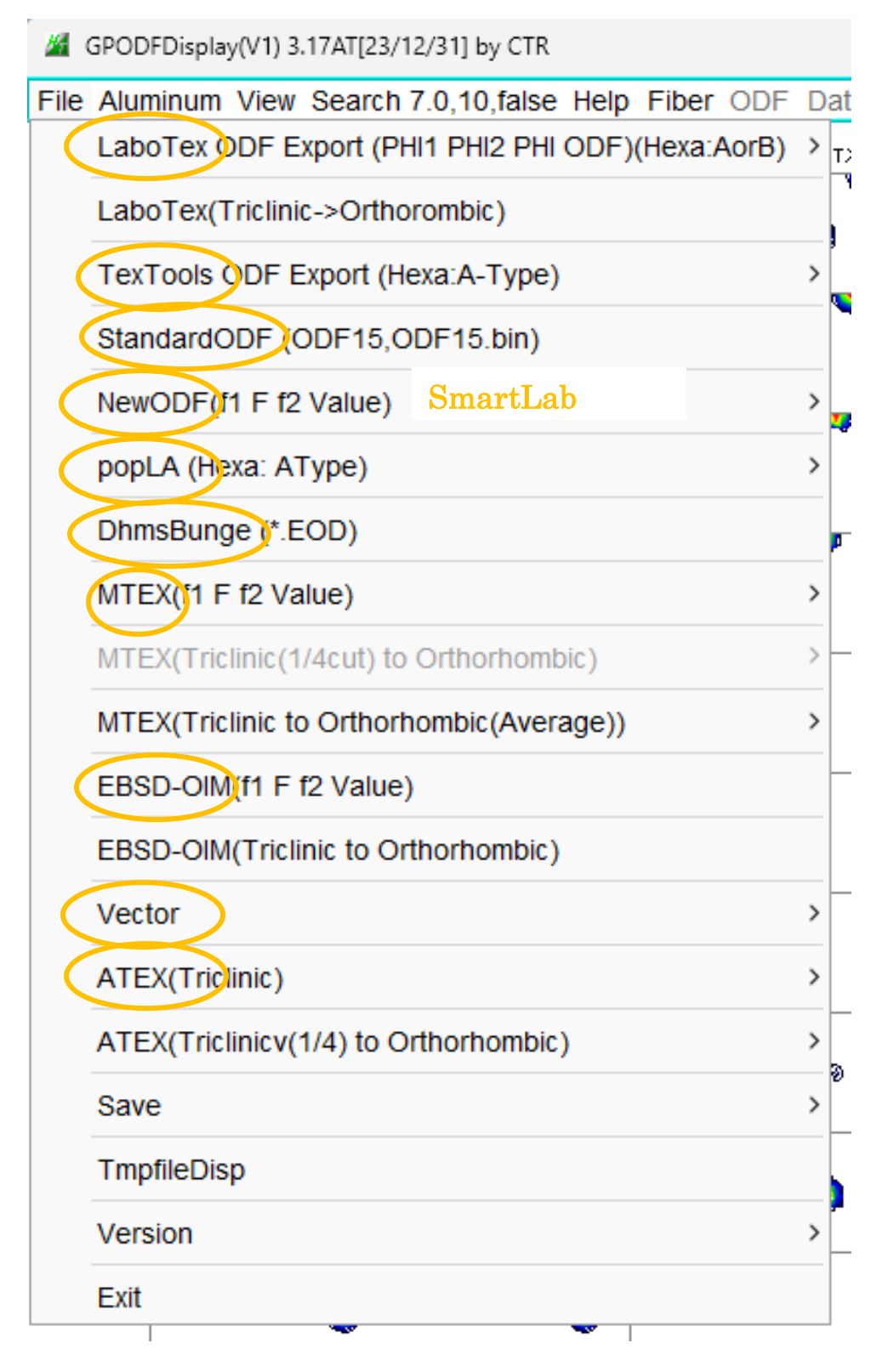

## 3. Exportデータ

平滑化、あるいはTriclinic->OrthorhomibicデータなどのExport

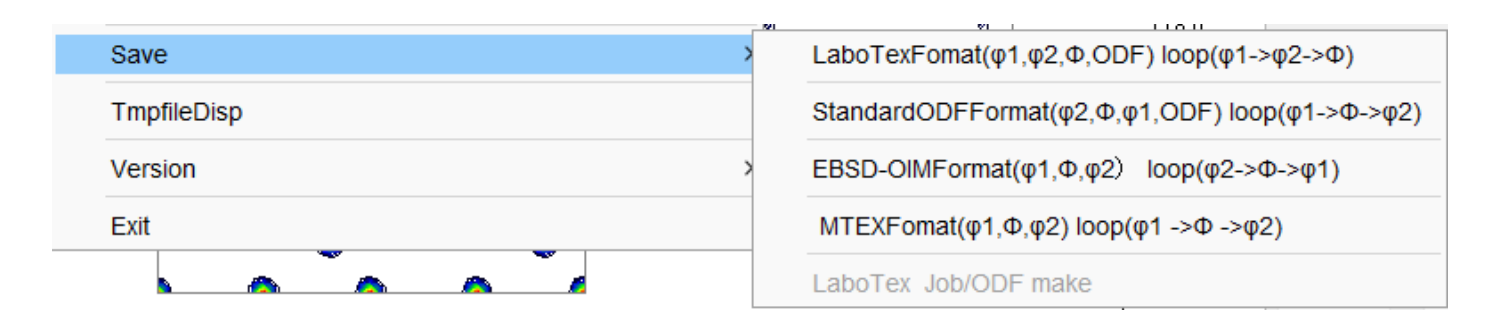

## 4. 表示変更1

特定の断面の描画や対称性の変更

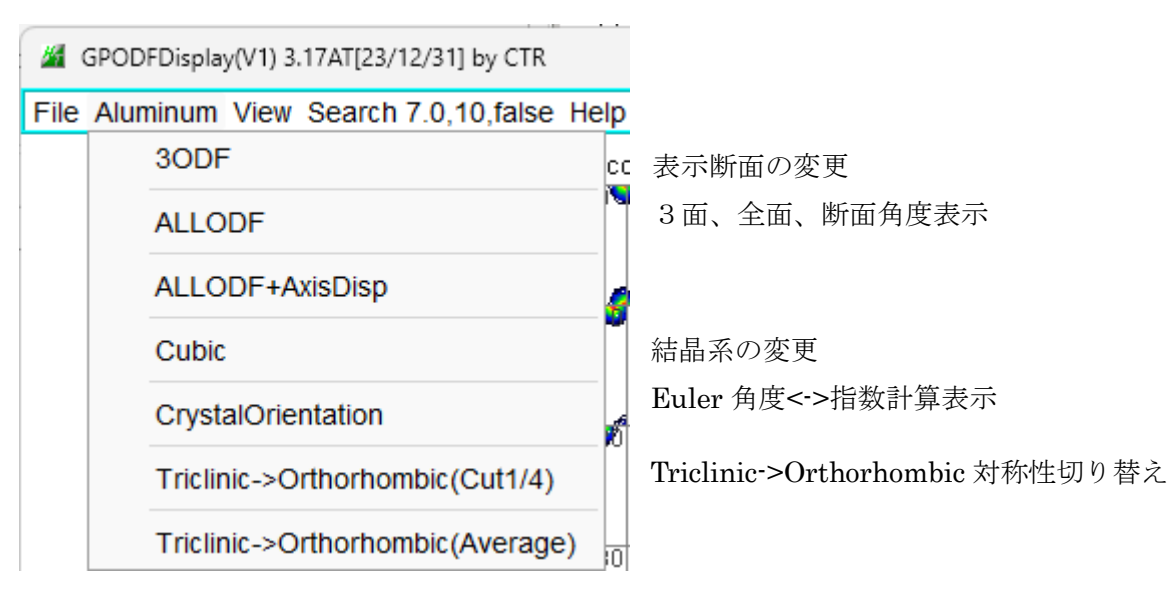

5. 表示変更2

平滑化や、グリッド表示、画面サイズの変更

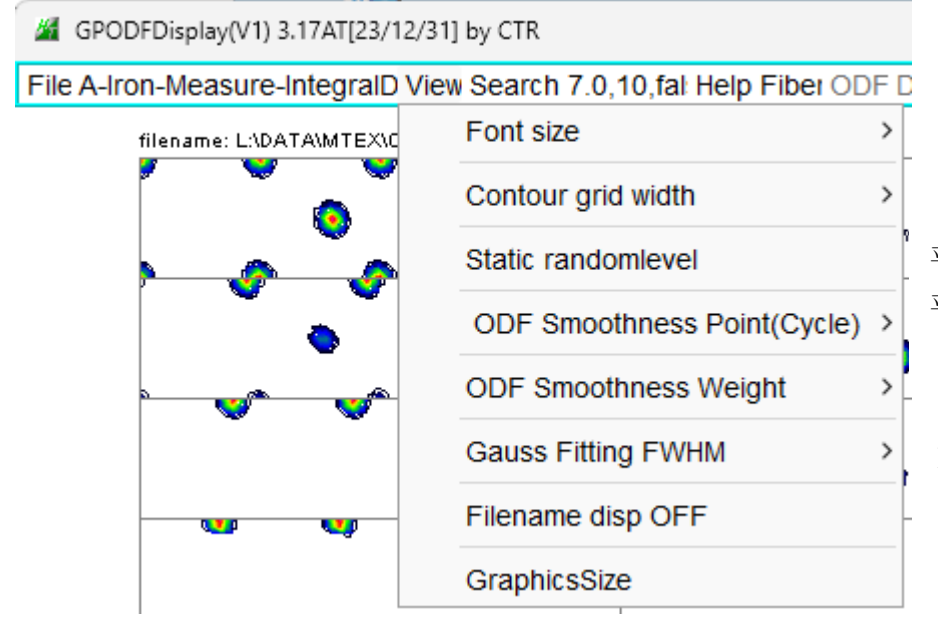

平滑化時,randomlevel への影響を軽減 平滑化

Euler 角度一致度判断計算パラメータ

6. ピークサーチ

] by CTR w Search 7.0,10, fal Help Fiber ODF DataB SearchValue > ιТ 最小密度 Euler 角度から計算する最大指数 MaxIndex > ---| Search Special Search Cube、Bras,Goss,Copper,S など 対称性評価 EqualDirection True(MaxIntens) ResultDisp

7. Fiber (Cubic) 解析

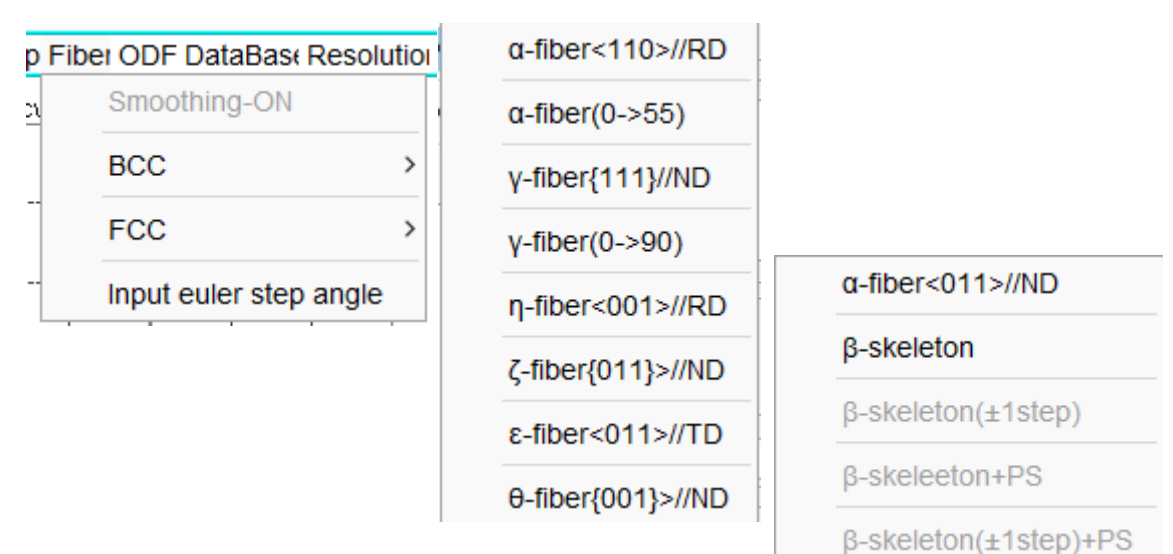

# 8. ODF 方位解析

ODF DataBase Resolution Randomse

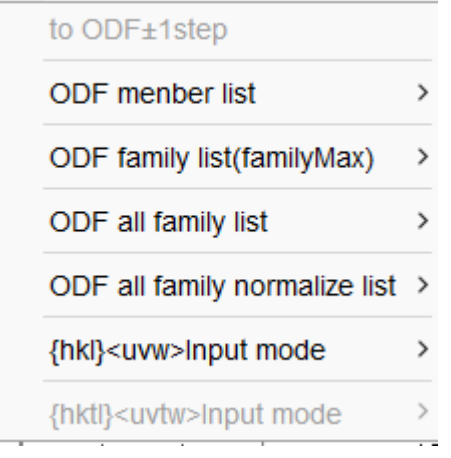

# 9. ステップ間隔変更

データステップ間隔の変更(例 1.0->2.0など)

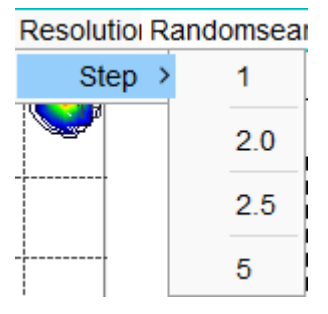

10. random%解析

r a n d o mの VolumeFraction を計算する

# RandomsearchOf

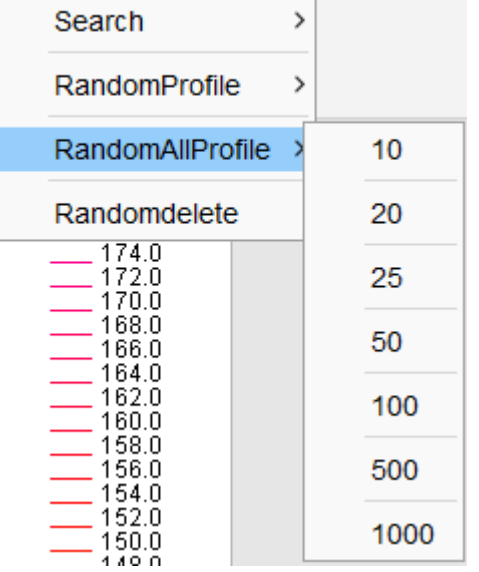

#### 11. 解析例

L+aboTexのExportデータを扱う

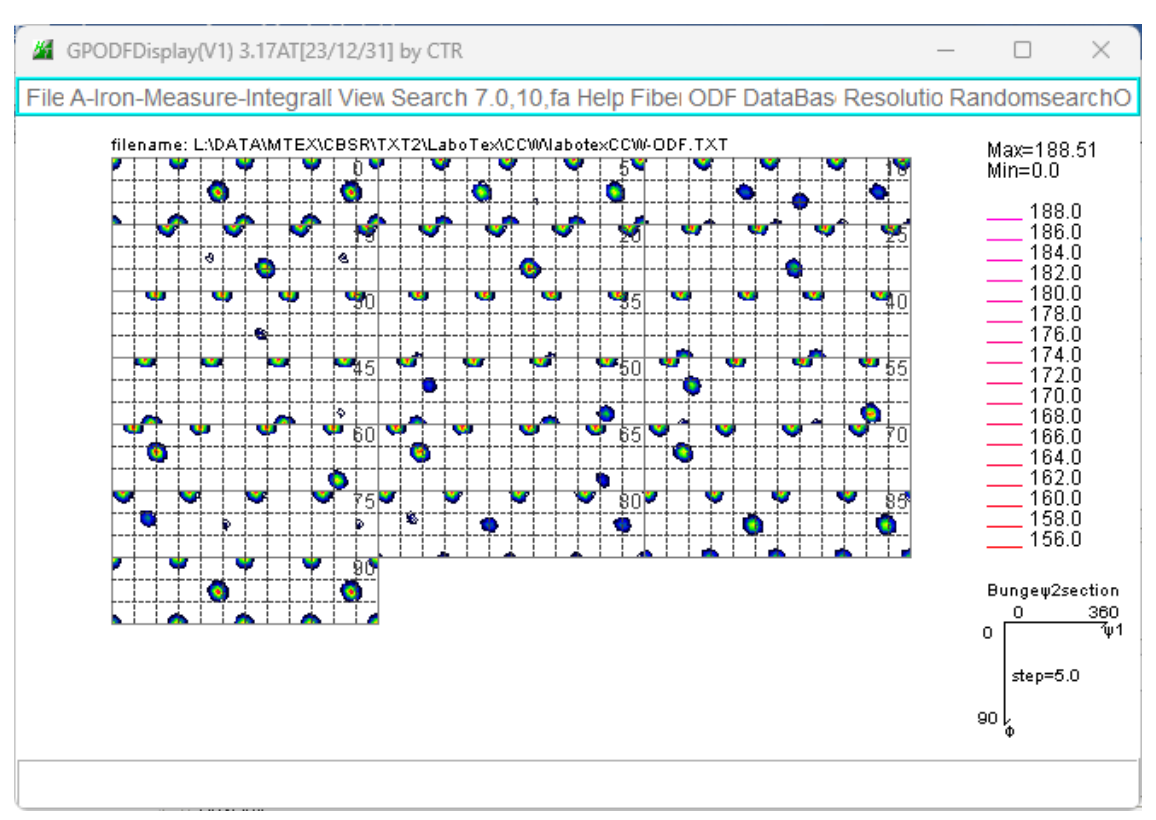

#### 11.1 Triclinic->Orthorhombic

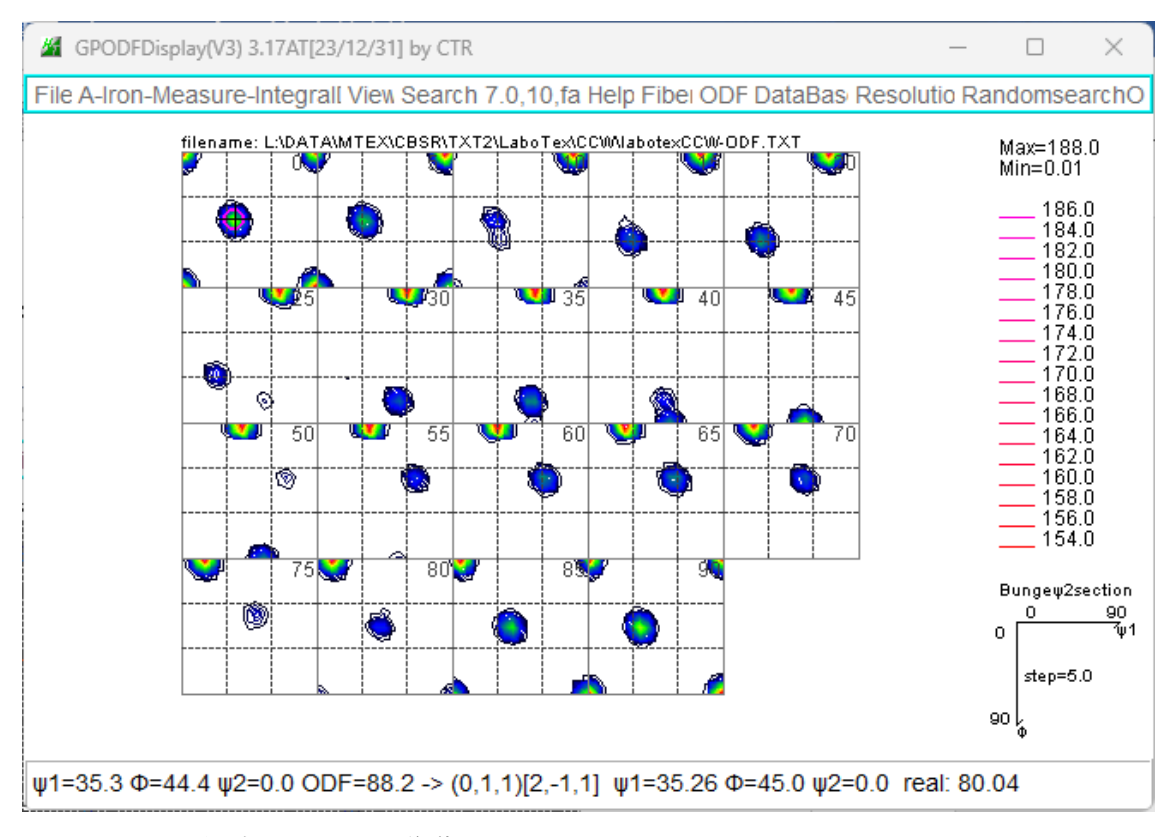

ODF 図上をマウスを移動し、マウスクリック+、

Euler 角度から方位指数(整数)を計算した位置〇で示す

#### 11.2 ピークサーチ

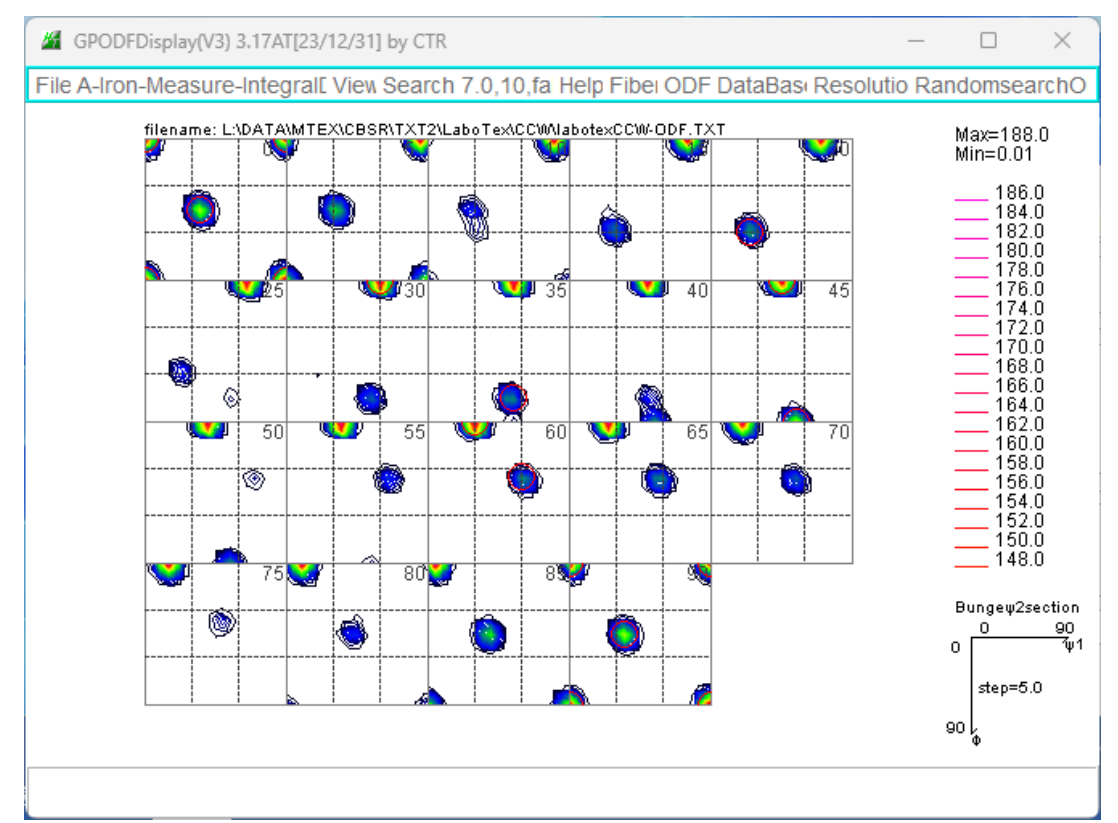

サーチ結果を赤丸で示す

対称性を考慮した結果

| Search 7.0,10,tri Help Fibei O |                      |   |  |  |  |  |
|--------------------------------|----------------------|---|--|--|--|--|
|                                | SearchValue          |   |  |  |  |  |
|                                | MaxIndex             | > |  |  |  |  |
|                                | Search               |   |  |  |  |  |
|                                | Special Search       |   |  |  |  |  |
|                                | EqualDirection False |   |  |  |  |  |
|                                | ResultDisp           |   |  |  |  |  |

|               | f1    | F           | f2    | ODF   | calcf1 | calcF | calcf2 | ODF(real)      | hkluvw         | EqualDirectio | n  |
|---------------|-------|-------------|-------|-------|--------|-------|--------|----------------|----------------|---------------|----|
|               | 0.0   | 0.0         | 0.0   | 188.0 | 0.0    | 0.0   | 0.0    | 175.01         | (0 0 1)[1 0 0] | cube          | 11 |
|               | 35.16 | 45.01       | 0.0   | 90.75 | 35.26  | 45.0  | 0.0    | 86.55          | (0 1 1)[2 -1 1 | ] brass       | 3  |
|               | 27.03 | 57.69       | 18.43 | 41.88 | 27.03  | 57.69 | 18.43  | (1 3 2)[6 -4 3 | ]S             | 1             |    |
| MAXODF= 188.0 |       | MINIODF= 0. | 01    |       |        |       |        |                |                |               |    |

MINIODF=0. 01はrandom成分が含まれている可能がある。

## 11.3 BCC-Fiber

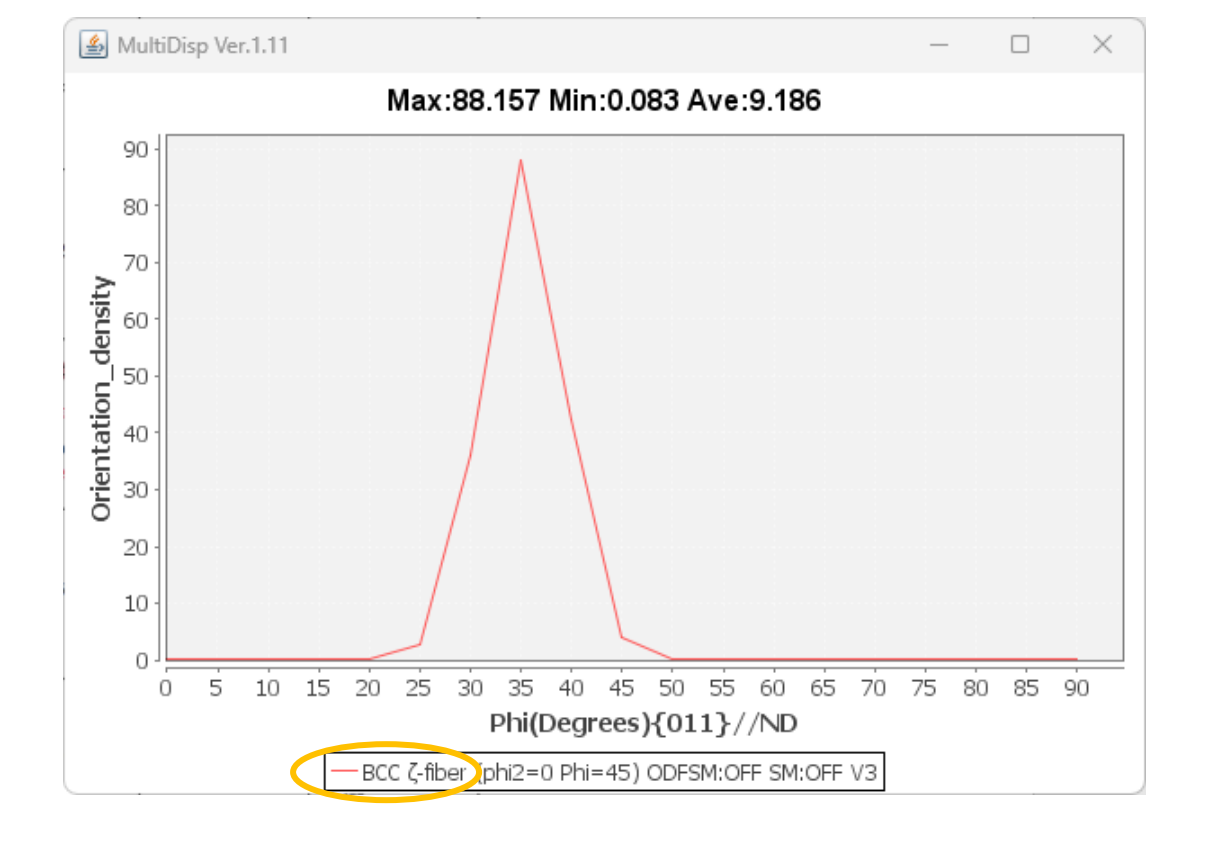

| θ-fiber<br>η-fiber                | φ2=5                                                                     | φ2=10  | φ2=15                                    |
|-----------------------------------|--------------------------------------------------------------------------|--------|------------------------------------------|
| $\zeta$ -fiber<br>$\varphi_2 = 0$ |                                                                          |        |                                          |
| φ2=20                             | φ2= 25                                                                   | φ2= 30 | φ2= 35                                   |
| φ2=40                             | $\phi_2 = 45$<br>$\alpha$ -fiber<br>$\epsilon$ -fiber<br>$\gamma$ -fiber | φ2= 50 | φ2= 55                                   |
| φ2=60                             | φ2= 65                                                                   | φ2=70  | φ2=75                                    |
| φ2= 80                            | φ2= 85                                                                   | ¢2=90  | 0 90 ↓ 1<br>↓2-0-90<br>↓-5.00<br>90<br>↓ |

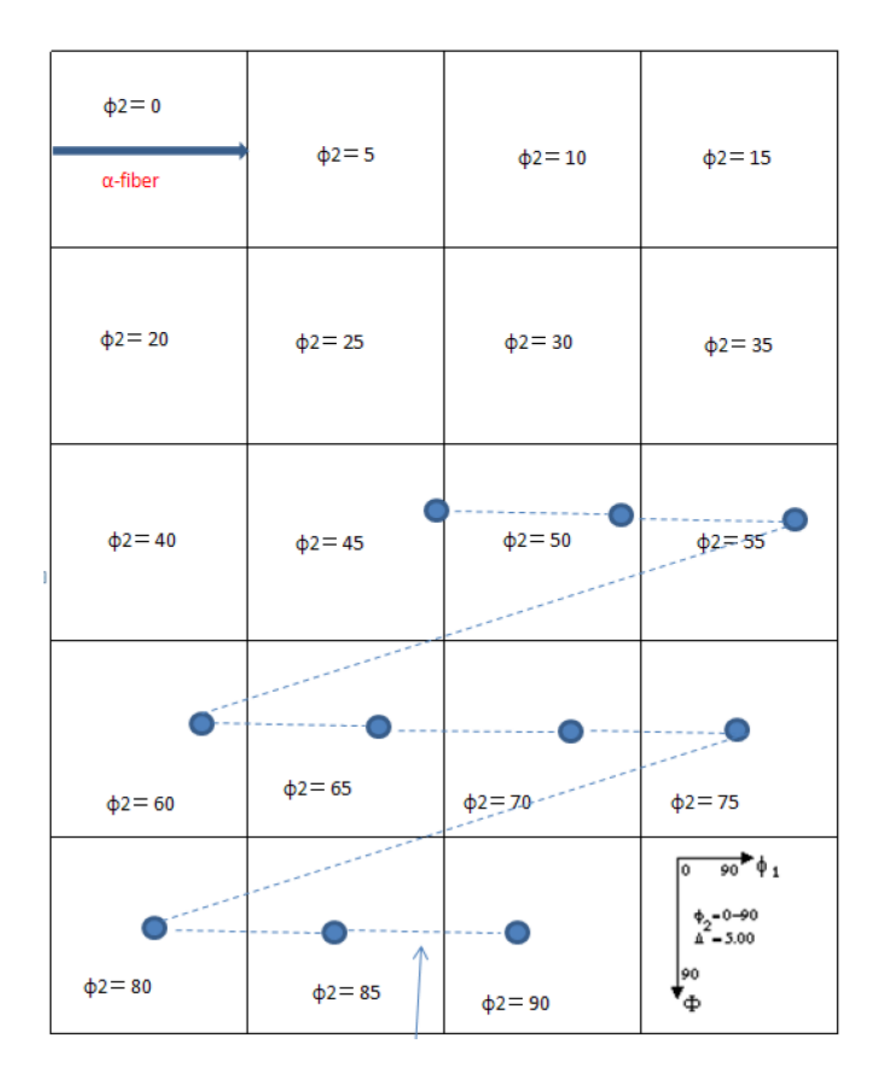

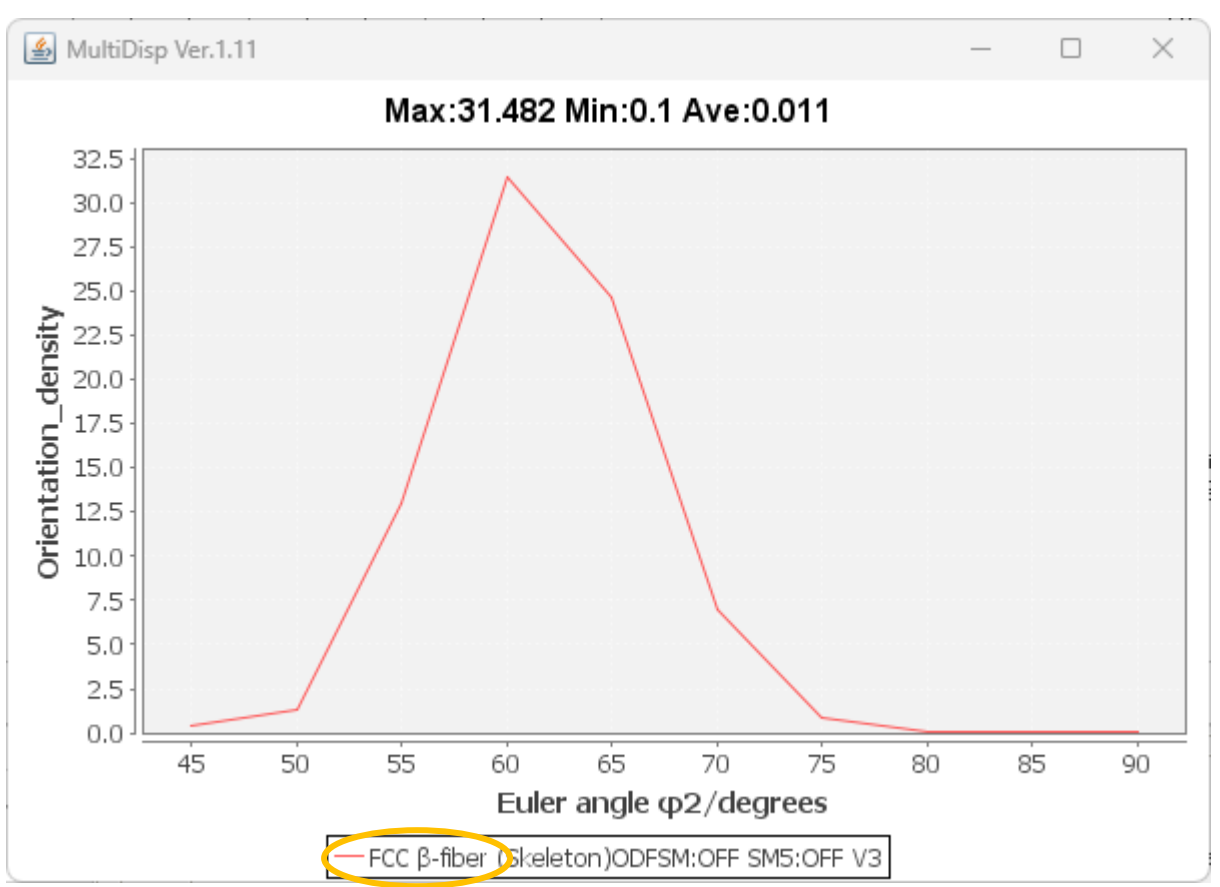

#### 11.5 ODF解析

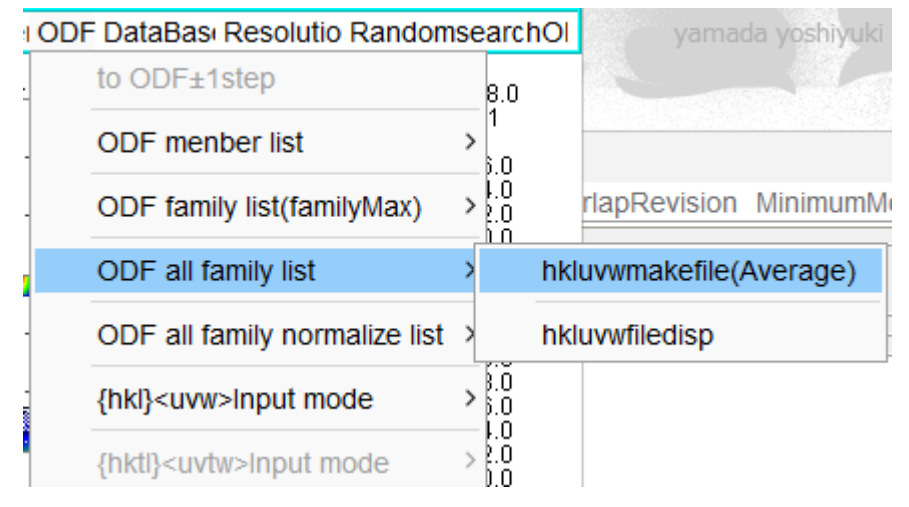

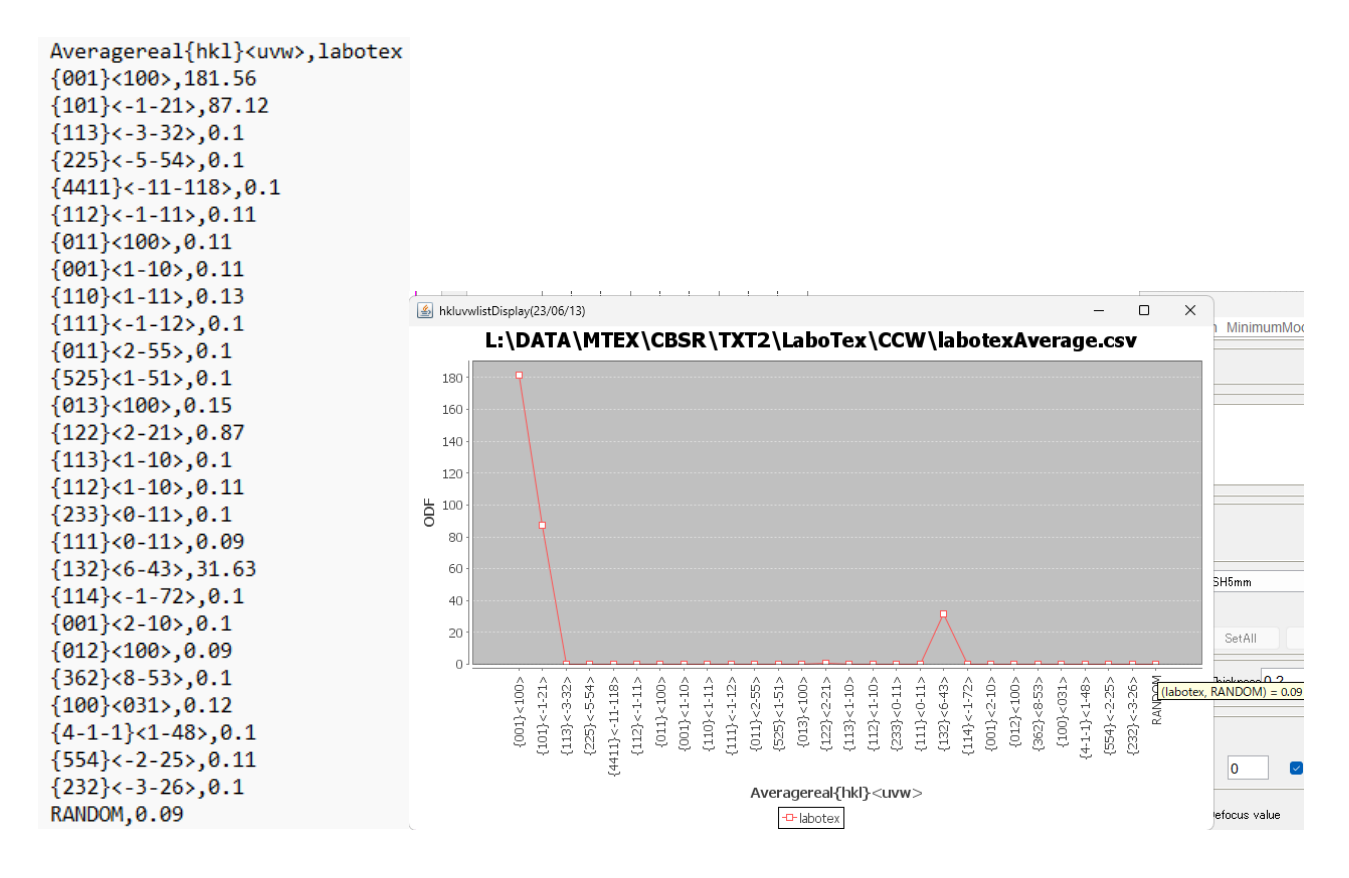

randomが9%程度含まれている可能性がある。

11.6 random%解析

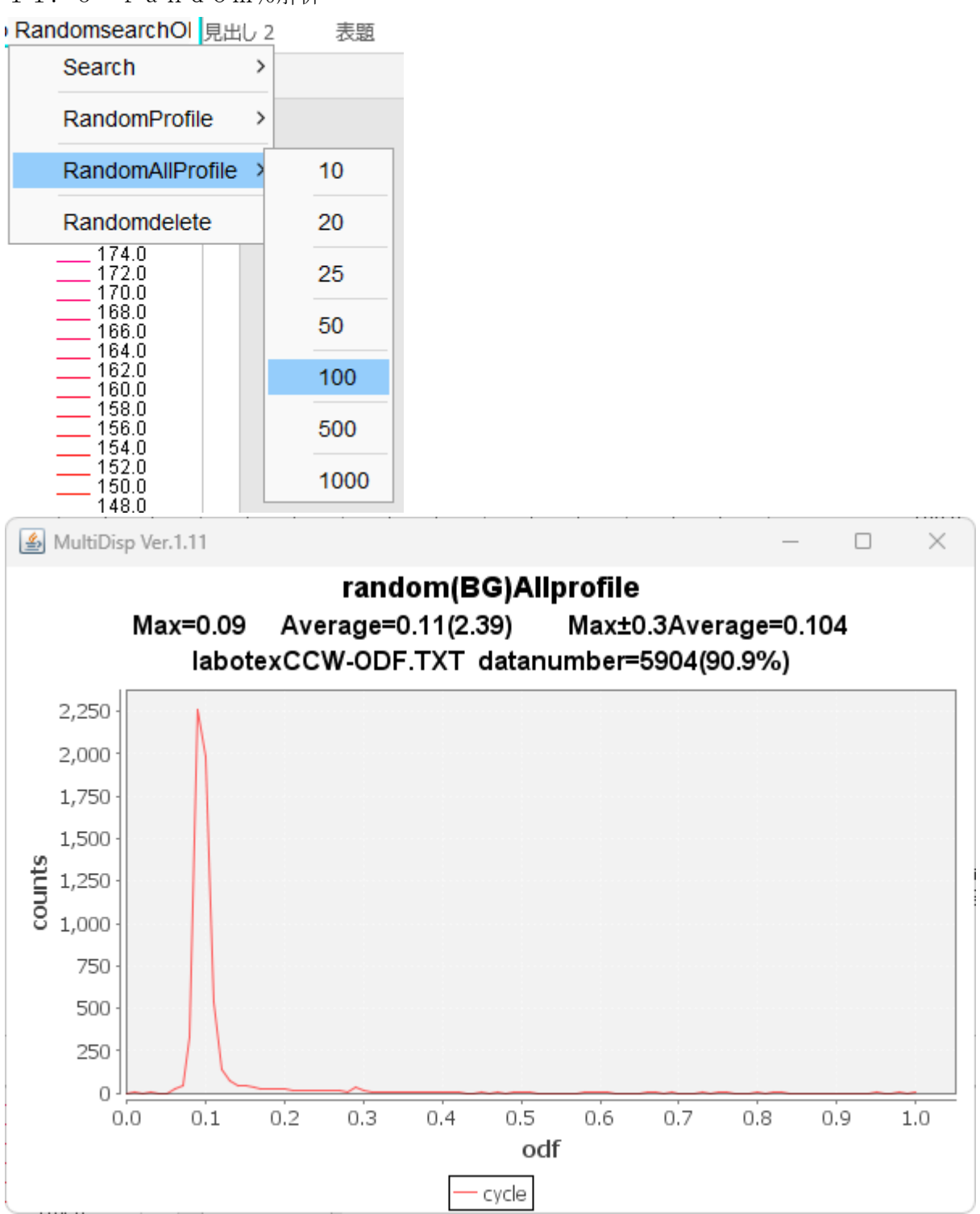

r a n d o mが9%程度含まれている。

LaboTexにてVolumeFraction計算時、backgroundは9%以上として 計算を行う。